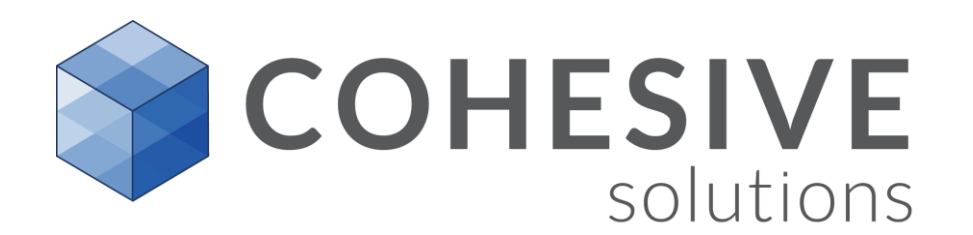

## Maximo 7.6 Budget Monitoring

Matt Logsdon January 29, 2018

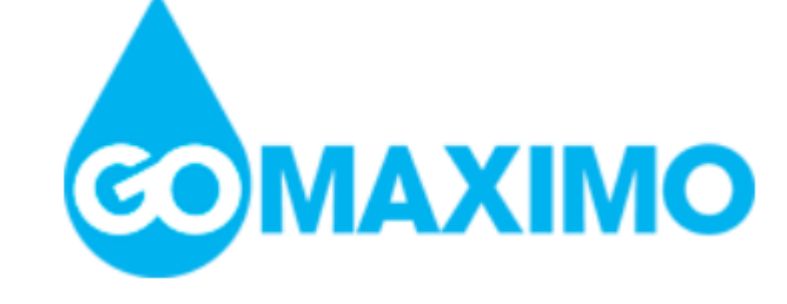

#### Maximo 7.6.0.8 – Budget Monitoring

- The <u>**#1</u>** most requested Maximo enhancement has arrived!</u>
- In the Budget Monitoring application you can create budget records to monitor transactions for a financial period or year.

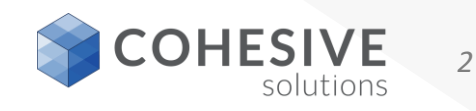

### Where do I find Budget Monitoring

| ♠    |                           |   |                          |                             |  |  |  |  |  |  |  |  |  |
|------|---------------------------|---|--------------------------|-----------------------------|--|--|--|--|--|--|--|--|--|
| Find | Navigation Item           | ( |                          | Matt's Start Center Asset M |  |  |  |  |  |  |  |  |  |
|      | Go To Applications        |   |                          |                             |  |  |  |  |  |  |  |  |  |
| •    | My Recent Applications    | Þ | ^                        | Quick Insert                |  |  |  |  |  |  |  |  |  |
| 8    | Administration            | Þ | New Budget               |                             |  |  |  |  |  |  |  |  |  |
|      | Analytics                 | Þ |                          | New Service Request         |  |  |  |  |  |  |  |  |  |
| 1    | Assets                    | Þ | New Work Order           |                             |  |  |  |  |  |  |  |  |  |
|      | Building Information Mode | 9 |                          | New Asset                   |  |  |  |  |  |  |  |  |  |
| 5    | Change                    | Þ | Request a Password Reset |                             |  |  |  |  |  |  |  |  |  |
| 2    | Change (Oil)              | Þ |                          |                             |  |  |  |  |  |  |  |  |  |
| 7    | Contracts                 | Þ |                          | Foverite Applications       |  |  |  |  |  |  |  |  |  |
|      | Financial                 |   |                          |                             |  |  |  |  |  |  |  |  |  |
|      | IT Infrastructure         | Þ |                          | Exchange Rates              |  |  |  |  |  |  |  |  |  |
| Ę    | Integration               | Þ |                          | Chart of Accounts           |  |  |  |  |  |  |  |  |  |
|      | Inventory                 | Þ |                          | Cost Management             |  |  |  |  |  |  |  |  |  |
| 4    | Operations (Oil)          |   |                          | Budget Monitoring           |  |  |  |  |  |  |  |  |  |
|      | Planning                  | Þ |                          | Preventive Maintenance      |  |  |  |  |  |  |  |  |  |
|      | Planning and Scheduling   | Þ |                          |                             |  |  |  |  |  |  |  |  |  |

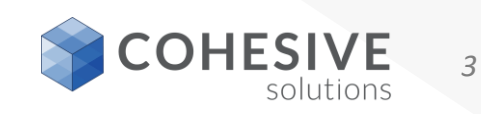

#### **Budget Monitoring Application**

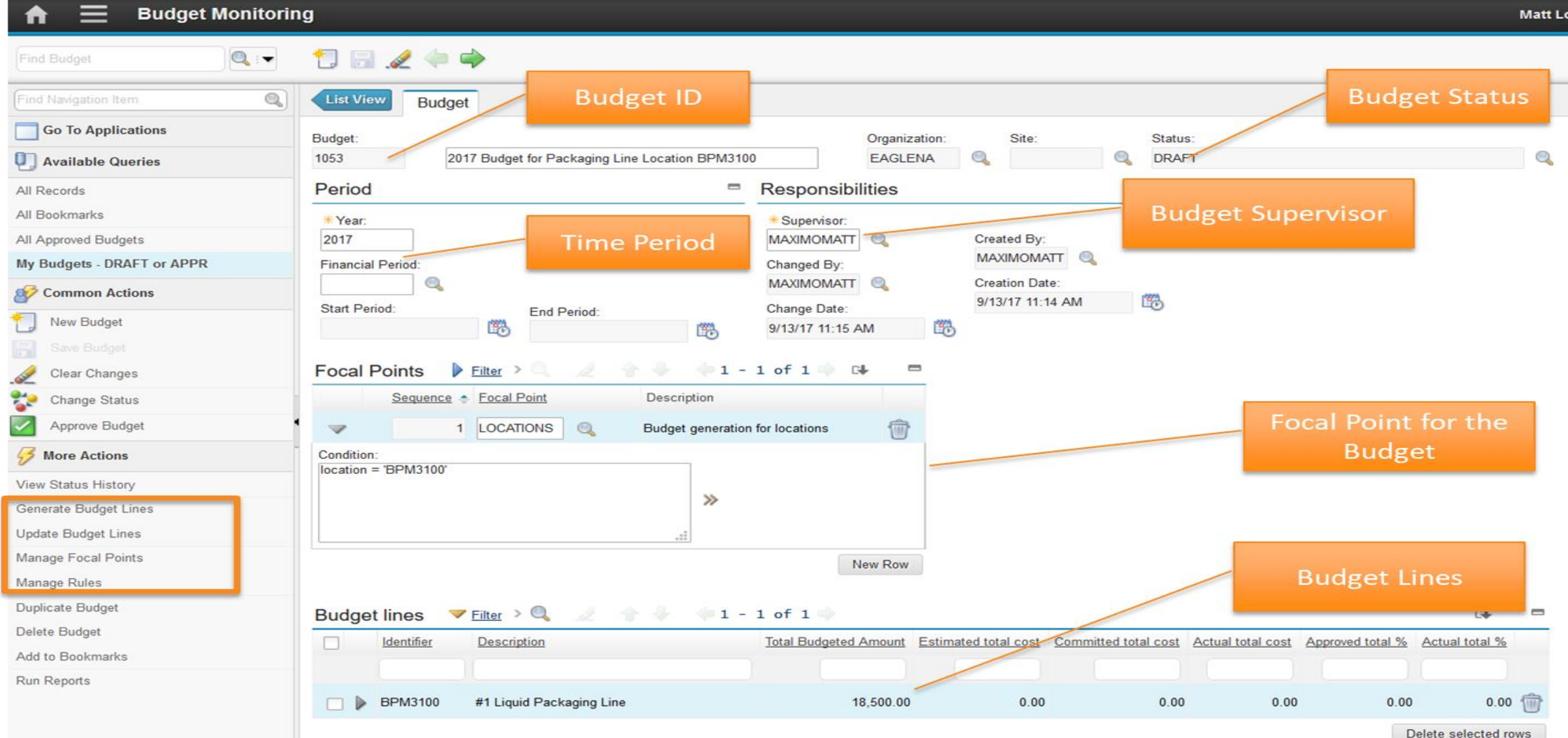

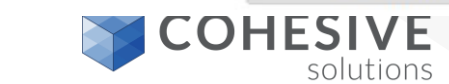

4

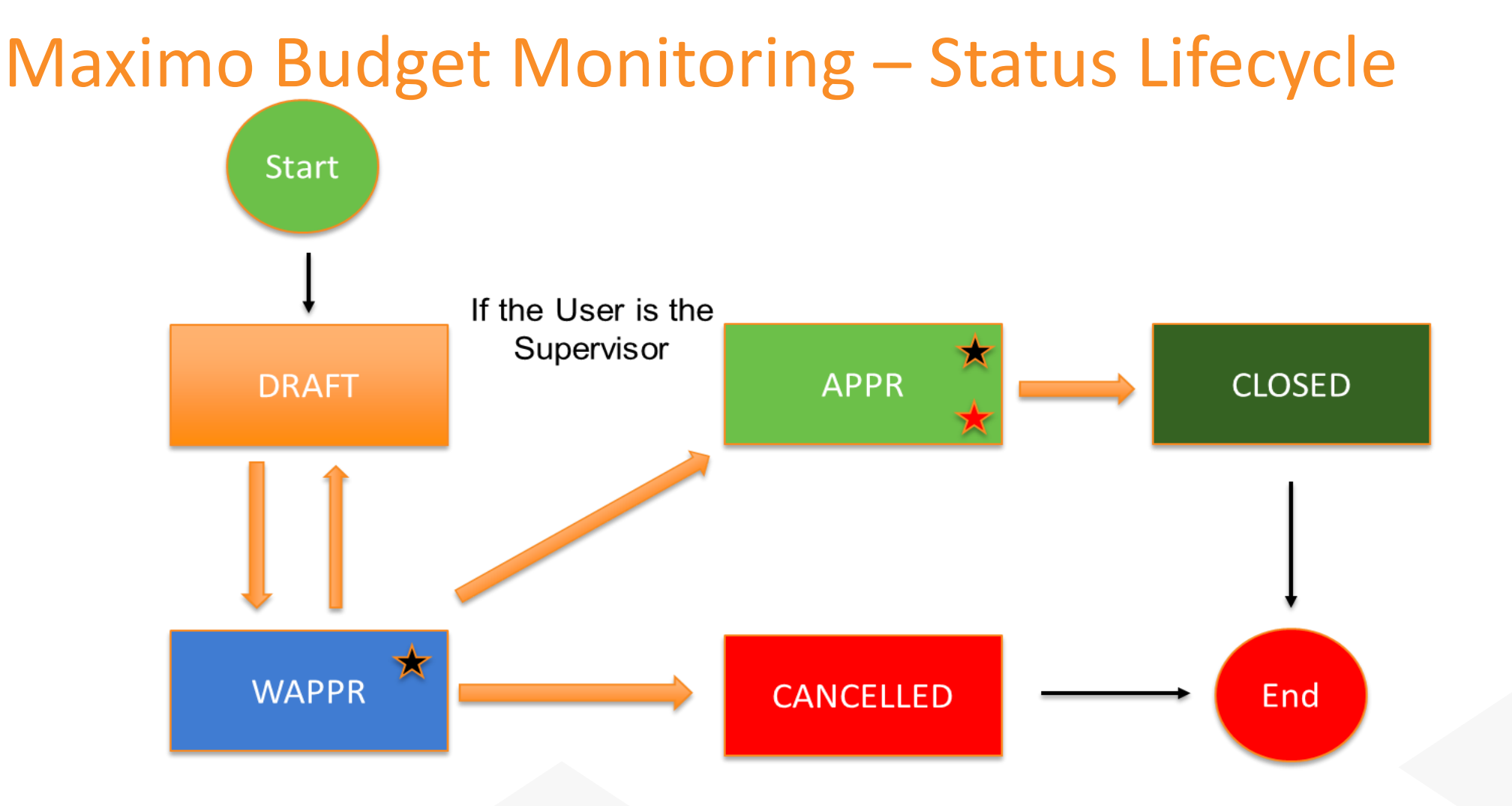

- ★ Generate Budget Lines when the Status is DRAFT, WAPPR or APPR
- Update Budget Lines Manually with a Select Action -or-Automatically with the CRON Task (BUDGETUPD)

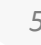

#### Rules to Define "Cost Collection Buckets"

- IBM provides "out-of-the-box" rules for cost collection
- Customer can also define their own rules

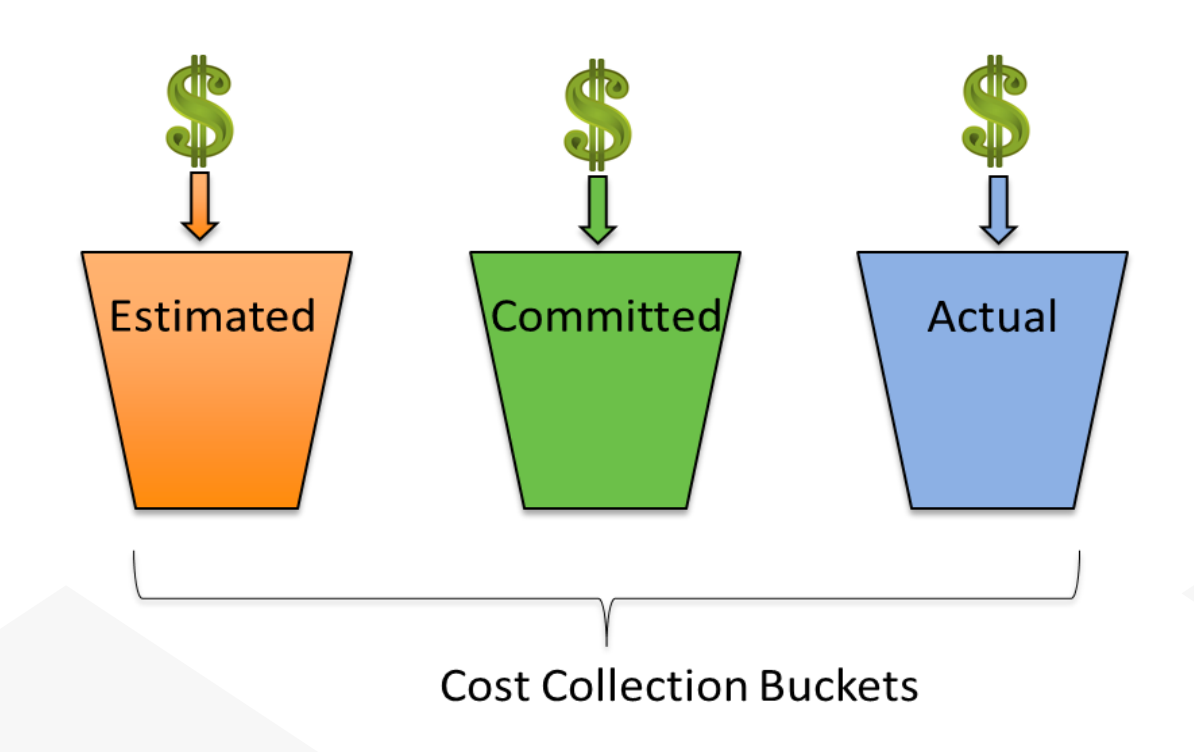

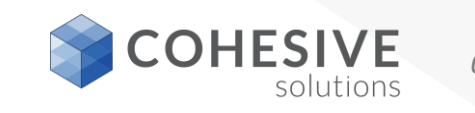

## **Budget Management Roles**

#### Budget Administrator

Determines the Focal Points & Rules for budget creation and tracking

#### Budget Manager

Creates, manages and provides reports on the budget

#### Any Maximo User

Performs transactions in multiple applications in Maximo

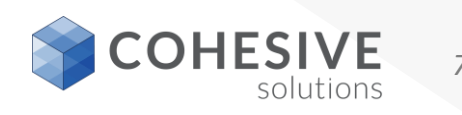

# Scenario #1 – Setting up a Budget for a specific asset Establish a 2018 Budget for Asset # 11200

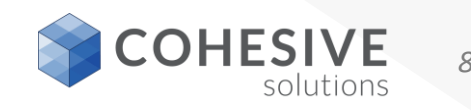

Scenario #2 – Setting up a Budget with two Focal Points Establish a 2019 Budget for all Locations with a Priority = 1

-AND-

#### All Assets that are Measurement & Test Equipment (M&TE)

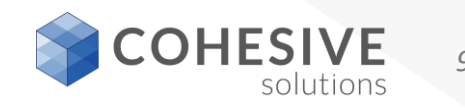

Confidential & Proprietary – Copyright 2017

### As a Budget Administrator...

- Manage the budget Focal Points: Defines your scope of interest for the budget.
  - Nine Focal Points are provided OOTB
    - Asset
    - Location
    - Chart of Account
    - and seven (7) GL Segments
  - > New Focal Points can be added in the 'Manage Focal Points' action
- Manage Rules: Sets the rules for collecting cost information for Estimated, Committed, and Actuals cost buckets.
  - Using the "Auto-configuration" button under the 'Manage Rules' action creates <u>53 default rules</u>
  - > You can also define your own rules for cost collection

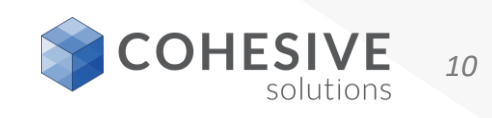

### As a Budget Manager

- Create the Budget record header
- Create the Budget Lines using the 'Generate Budget Lines' action
- Update the Budgeted amounts on each Budget Line
  - Manually update each Budget line –or-
  - Use Export & Import or MXLOADER for bulk loading
- Approves the Budget
- Updates the Budget Lines (Amounts)
  - Use the Update Budget Line action
  - Via the Budget cron task (BUDGETUPD)
- Runs the Budget report

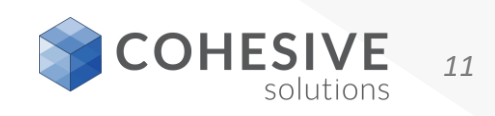

### As a Maximo User

#### Create transactions on:

#### Work Orders

- o Work Plan
- o Work Actuals
- Purchase Requisitions
- Purchase Orders
- Receipts
- Invoices
- Issues

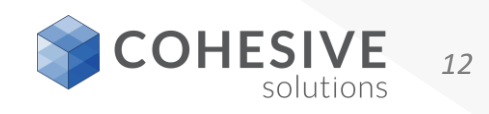

#### **Budget Monitor Default Costs Allocation Rules**

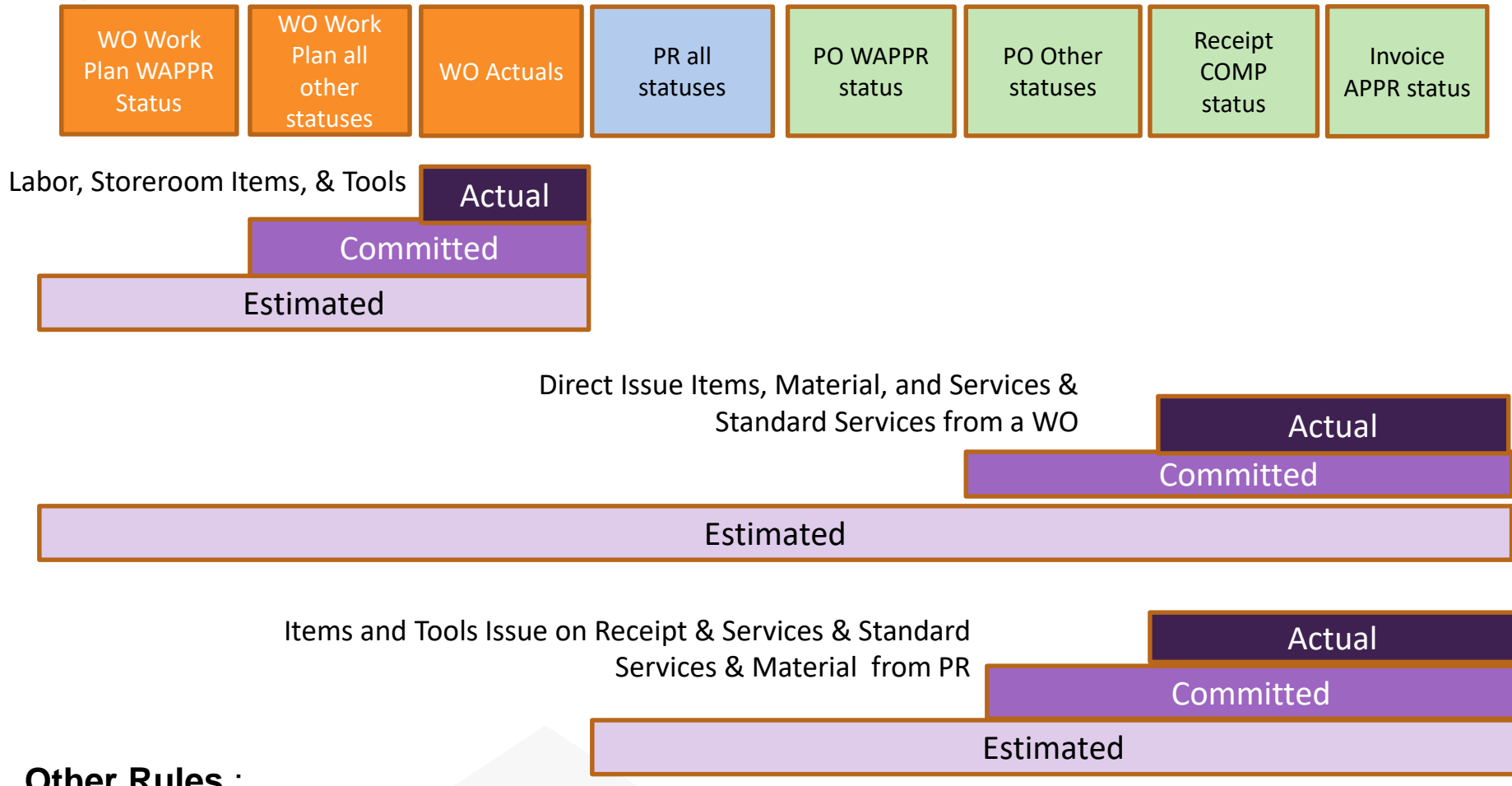

#### **Other Rules** :

- Any cancelled WO, PR, PO decreases the related estimated costs
- Any deleted WO work plan line, PR line, PO line decreases the estimated cost
- On the invoice, the actual cost is only updated if the invoice line unit cost is different then the PO line unit cost

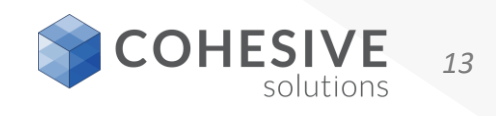

### Maximo Budget Monitor - Reporting

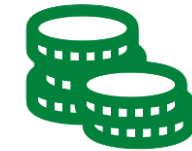

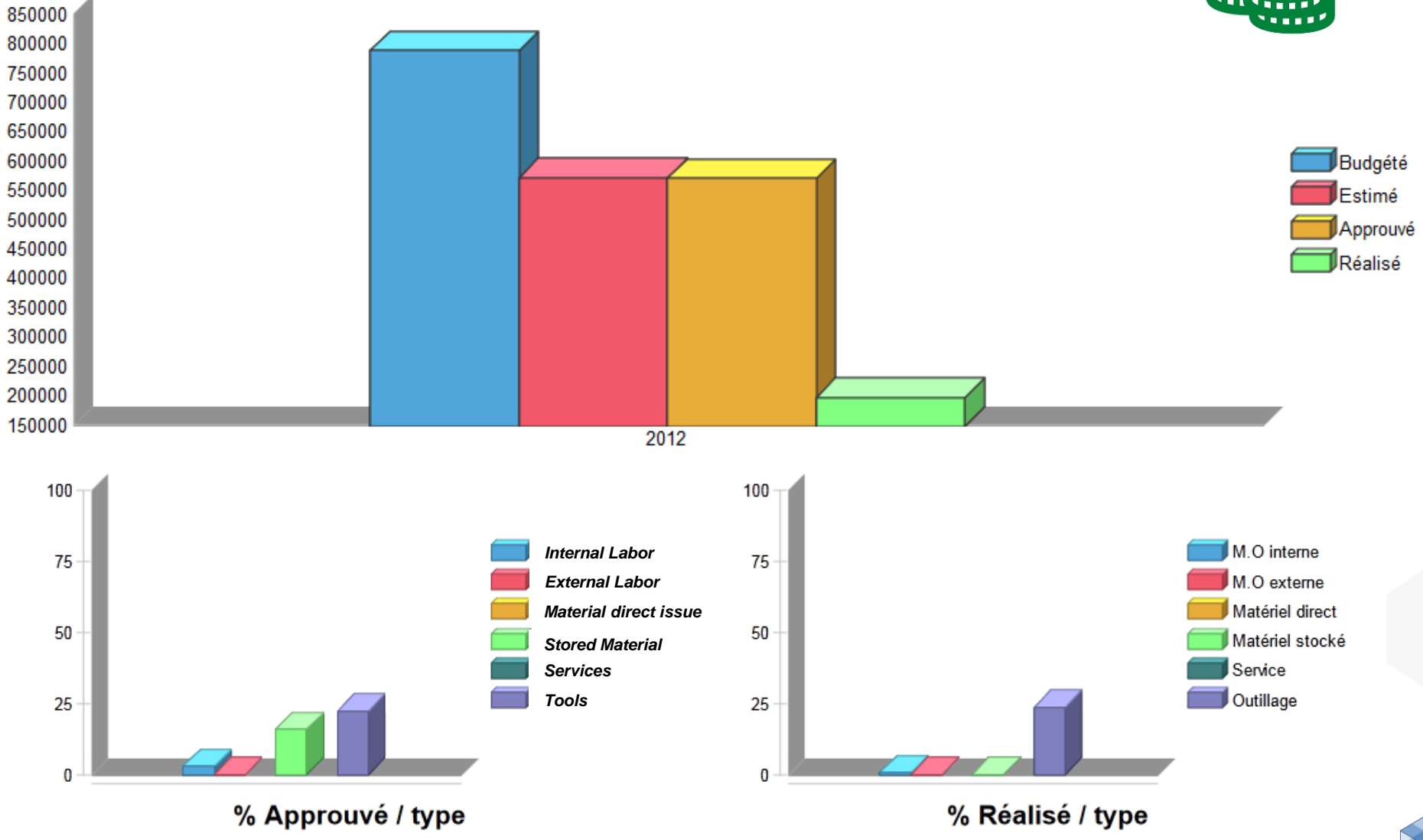

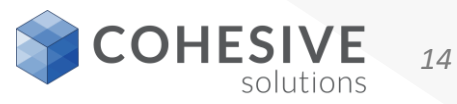

#### Maximo Budget Monitor – Reporting Details

| Reportin                                                                               | 9                                    |                                           |                                  |                                                        |                                                |                                                   |                                                     |                                                |                                                     |                                                 |                                                | IBM.                                                      |  |  |  |
|----------------------------------------------------------------------------------------|--------------------------------------|-------------------------------------------|----------------------------------|--------------------------------------------------------|------------------------------------------------|---------------------------------------------------|-----------------------------------------------------|------------------------------------------------|-----------------------------------------------------|-------------------------------------------------|------------------------------------------------|-----------------------------------------------------------|--|--|--|
| Page 3                                                                                 |                                      | of 4                                      | 10 🔶 🔅                           | <b>)</b>                                               |                                                | 🔁 🕞                                               |                                                     |                                                |                                                     |                                                 |                                                |                                                           |  |  |  |
|                                                                                        |                                      |                                           |                                  |                                                        |                                                |                                                   |                                                     |                                                |                                                     |                                                 |                                                |                                                           |  |  |  |
| Budget                                                                                 | 1007 - Budget for 114 assets in 2017 |                                           |                                  |                                                        |                                                |                                                   |                                                     |                                                |                                                     |                                                 |                                                |                                                           |  |  |  |
| Period                                                                                 | 1/1/17 ~ 1                           | 2/31/17                                   |                                  |                                                        |                                                |                                                   |                                                     |                                                |                                                     |                                                 |                                                |                                                           |  |  |  |
| Supervisor                                                                             | WILSON                               |                                           |                                  |                                                        |                                                |                                                   |                                                     |                                                |                                                     |                                                 |                                                |                                                           |  |  |  |
| Supervisor                                                                             | Int. Jahor                           | Ext. Jahor                                | Total Jahor                      | Int. Jahor                                             | Ext. Jahor                                     | Total Jahor                                       | Direct reg, mat.                                    | Stocked mat.                                   | Total material                                      | Service                                         | Tools                                          | Total                                                     |  |  |  |
| 11400                                                                                  | Boiler- 50                           | .000 Lb/Hr/                               | Gas Fired/ Wate                  | er Tube                                                | Extraport                                      | 1000110001                                        | en eer regrinder                                    | otoekee metr                                   | i o con ino con or                                  |                                                 |                                                |                                                           |  |  |  |
| Budget<br>Estimated<br>Approved<br>Actual<br>% Approved<br>% Actual                    | 10:00<br>00:00<br>00:00<br>00:00     | 05:00<br>00:00<br>00:00<br>00:00<br>00:00 | 15:00<br>00:00<br>00:00<br>00:00 | 200.00<br>0.00<br>0.00<br>0.00<br>0.00<br>0.00<br>0.00 | 300.00<br>0.00<br>0.00<br>0.00<br>0.00<br>0.00 | 500.00<br>0.00<br>0.00<br>0.00<br>0.00<br>0.00    | 250.00<br>420.00<br>120.00<br>0.00<br>48.00<br>0.00 | 150.00<br>0.00<br>0.00<br>0.00<br>0.00<br>0.00 | 400.00<br>420.00<br>120.00<br>0.00<br>30.00<br>0.00 | 260.00<br>0.00<br>0.00<br>0.00<br>0.00<br>0.00  | 50.00<br>0.00<br>0.00<br>0.00<br>0.00<br>0.00  | 1210.00<br>420.00<br>120.00<br>0.00<br>9.92<br>0.00       |  |  |  |
| 11430                                                                                  | Centrifug                            | al Pump 100                               | GPM/60FT HD                      |                                                        |                                                |                                                   |                                                     |                                                |                                                     |                                                 |                                                |                                                           |  |  |  |
| Budget<br>Estimated<br>Approved<br>Actual<br>% Approved<br>% Actual                    | 50:00<br>00:00<br>00:00<br>00:00     | 10:00<br>00:00<br>00:00<br>04:00          | 60:00<br>00:00<br>00:00<br>04:00 | 200.00<br>0.00<br>0.00<br>0.00<br>0.00<br>0.00         | 140.00<br>0.00<br>194.00<br>0.00<br>138.57     | 340.00<br>0.00<br>0.00<br>194.00<br>0.00<br>57.06 | 20.00<br>270.00<br>0.00<br>0.00<br>0.00<br>0.00     | 40.00<br>0.00<br>14.90<br>0.00<br>37.25        | 60.00<br>270.00<br>0.00<br>14.90<br>0.00<br>24.83   | 1000.00<br>0.00<br>0.00<br>0.00<br>0.00<br>0.00 | 40.00<br>0.00<br>0.00<br>0.00<br>0.00<br>0.00  | 1440.00<br>270.00<br>0.00<br>208.90<br>0.00<br>14.51      |  |  |  |
| 11450                                                                                  | Centrifug                            | al Pump 100                               | GPM/60FTHD                       |                                                        |                                                |                                                   |                                                     |                                                |                                                     |                                                 |                                                |                                                           |  |  |  |
| Budget<br>Estimated<br>Approved<br>Actual<br>% Approved<br>% Actual                    | 06:00<br>00:00<br>00:00<br>00:00     | 12:00<br>00:00<br>00:00<br>00:00          | 18:00<br>00:00<br>00:00<br>00:00 | 300.00<br>0.00<br>0.00<br>0.00<br>0.00<br>0.00         | 220.00<br>0.00<br>0.00<br>0.00<br>0.00<br>0.00 | 520.00<br>0.00<br>0.00<br>0.00<br>0.00<br>0.00    | 150.00<br>180.00<br>0.00<br>0.00<br>0.00<br>0.00    | 200.00<br>0.00<br>0.00<br>0.00<br>0.00<br>0.00 | 350.00<br>180.00<br>0.00<br>0.00<br>0.00<br>0.00    | 250.00<br>0.00<br>0.00<br>0.00<br>0.00<br>0.00  | 140.00<br>0.00<br>0.00<br>0.00<br>0.00<br>0.00 | 1260.00<br>180.00<br>0.00<br>0.00<br>0.00<br>0.00         |  |  |  |
| 11460                                                                                  | Burner, G                            | as Fired-For                              | Boiler                           |                                                        |                                                |                                                   |                                                     | 50.00                                          |                                                     |                                                 | <b>CO 00</b>                                   | 070.00                                                    |  |  |  |
| Budget<br>Estimated<br>Approved<br>Actual<br>% Approved<br>% Actual<br>4/14/17 9:45 AM | 04:00<br>00:00<br>00:00<br>00:00     | 08:00<br>00:00<br>00:00<br>00:00          | 12:00<br>00:00<br>00:00<br>00:00 | 320.00<br>0.00<br>0.00<br>0.00<br>0.00<br>0.00         | 340.00<br>0.00<br>0.00<br>0.00<br>0.00<br>0.00 | 660.00<br>0.00<br>0.00<br>0.00<br>0.00<br>0.00    | 100.00<br>625.00<br>0.00<br>0.00<br>0.00<br>0.00    | 50.00<br>0.00<br>0.00<br>0.00<br>0.00<br>0.00  | 150.00<br>625.00<br>0.00<br>0.00<br>0.00<br>0.00    | 100.00<br>0.00<br>0.00<br>0.00<br>0.00<br>0.00  | 60.00<br>0.00<br>0.00<br>0.00<br>0.00<br>0.00  | 970.00<br>625.00<br>0.00<br>0.00<br>0.00<br>0.00<br>3 / 4 |  |  |  |

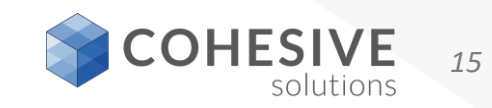

### A few other tips...

- The rules created with the Auto-configuration has a issues regarding dates which you can easily fix. IBM will be making this correction.
- MXLOADER can be used to quickly populate Budget Lines. Maximo Import/Export can also be used.

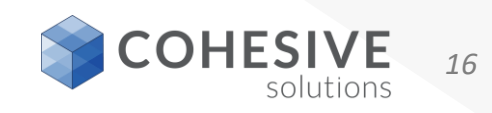

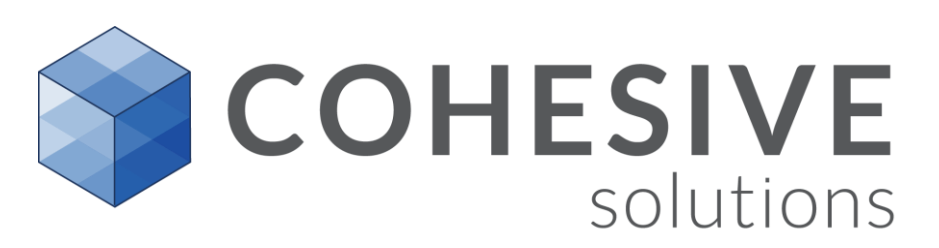

## Q & A

Matt Logsdon <u>Mlogsdon@cohesivesolutions.com</u> 770-378-5402

**Cohesive Educational Webinars** 

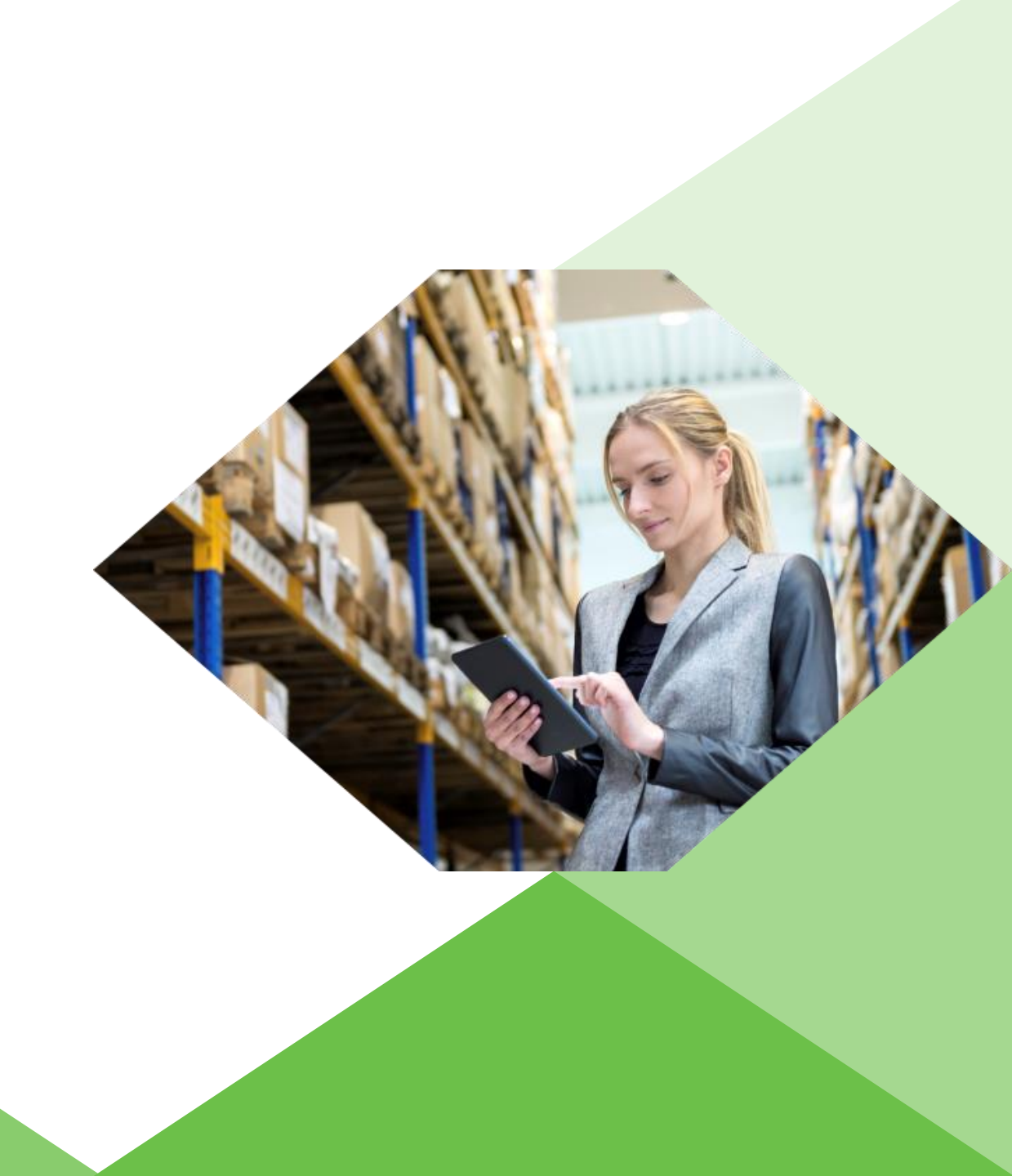